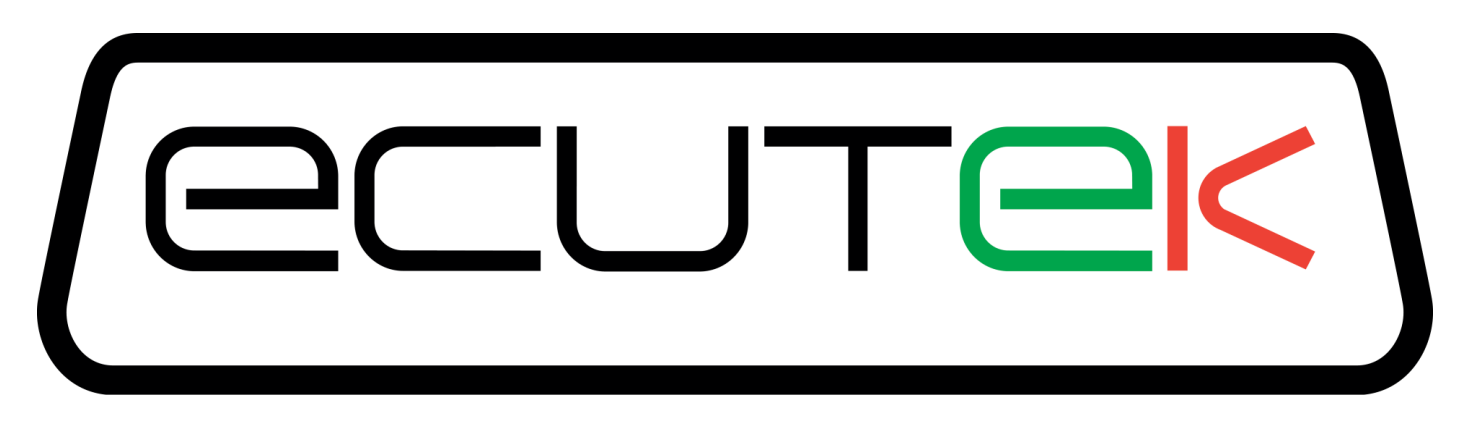

# **BMW N55**

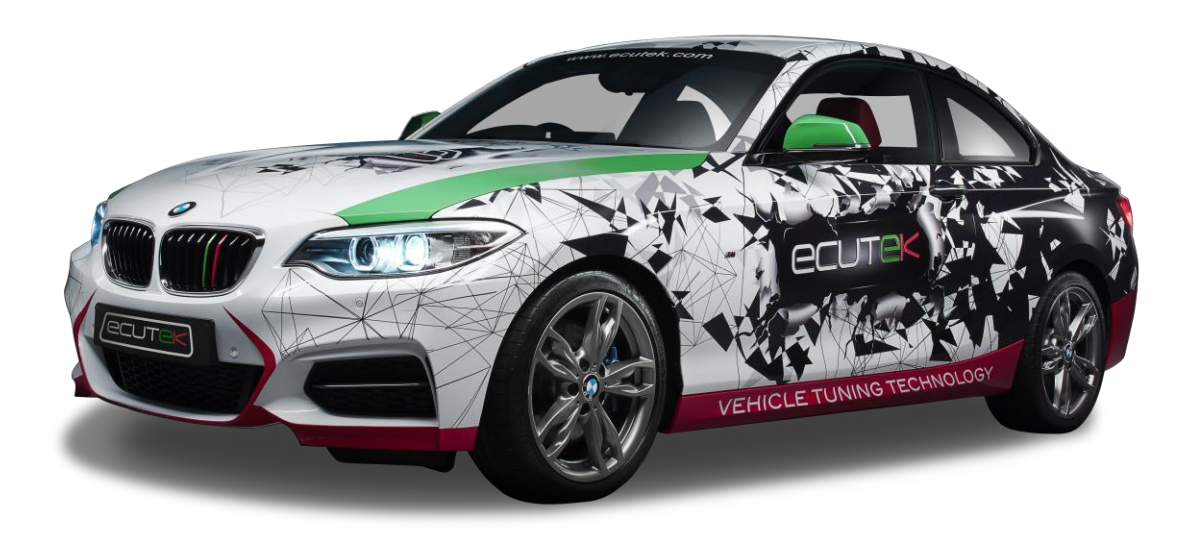

**Quickstart Guide For Tuners** 

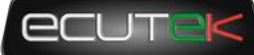

#### **Table of Contents**

| 1. | Warning                    | 3  |
|----|----------------------------|----|
| 2. | Introduction               | 4  |
| 3. | Tuning Workflow            | 5  |
|    | Overview                   | 5  |
| 4. | ECU Unlock                 | 6  |
|    | Preparing for unlocking    | 6  |
|    | Getting Connected          | 6  |
|    | ECU Unlock Troubleshooting | 11 |
| 5. | ROM Editing                | 12 |
|    | Introduction               | 12 |
| 6. | ECU Programming            | 14 |
| 7. | Datalogging                | 15 |
| 8. | Support                    | 16 |
|    | Technical support          | 16 |

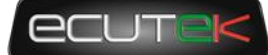

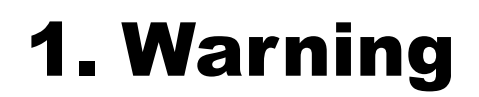

EcuTek ProECU tuning tools should only be used by experienced tuners who understand the product and engine calibration.

If you do not fully understand this product then you WILL damage your engine, ECU or your vehicle.

Please ensure you fully read all EcuTek manuals BEFORE attempting to use ProECU with your laptop or your vehicle.

Use with extreme caution and understanding, at all times, if in doubt then do not proceed.

EcuTek accepts no responsibility for any damage to the engine, ECU or any part of the vehicle that results directly or indirectly from using the product.

\*\* If you are in any doubt that you do NOT have the experienced required to use this product then you should NOT USE IT \*\*

#### **Retail customers**

\*\* If you have any doubt that you do NOT have the experienced required to use this product then you should NOT USE IT, you should simply contact your EcuTek Master Tuner shown clearly on the top of your Programming Kit or visit your preferred tuning shop to have a professional tuner to use it for you \*\*

### **2. Introduction**

ProECU for BMW N55 supports F-series models with the N55 engine including but not exclusively 235, 335, 435, 535, x5 and other models equipped with the single turbo 3.0 engine.

ProECU provides OBD unlock, ROM editing, ROM programming, data logging, data analysis and diagnostic tools in one single software suite.

ProECU provides robust security for tuners wishing to create in depth tunes that use more than the bare minimum of maps. Tuned ROM files can be locked to a specific VIN and/or a specific customer (using the ID of their USB security key)

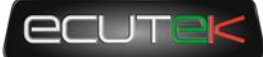

## **3. Tuning Workflow**

#### Overview

Unlike other EcuTek tuning solutions, a two-step process is required to begin tuning.

The first step is to unlock the ECU, the EcuTek licence and is also installed during this process, but it only needs to be done once, using a green EcuTek CAN cable this can take around 18 minutes.

Once unlocked, tuning is the same as most EcuTek platforms and a tuned ROM can be programmed. At the point of initial release this takes about 2m30s using a CAN cable.

Datalogging the tuned ROM to check key parameters can then be carried out. Depending on the nature of the tuning the tuned ROM can be updated and retested until the tuner is happy with the results contained with the logs.

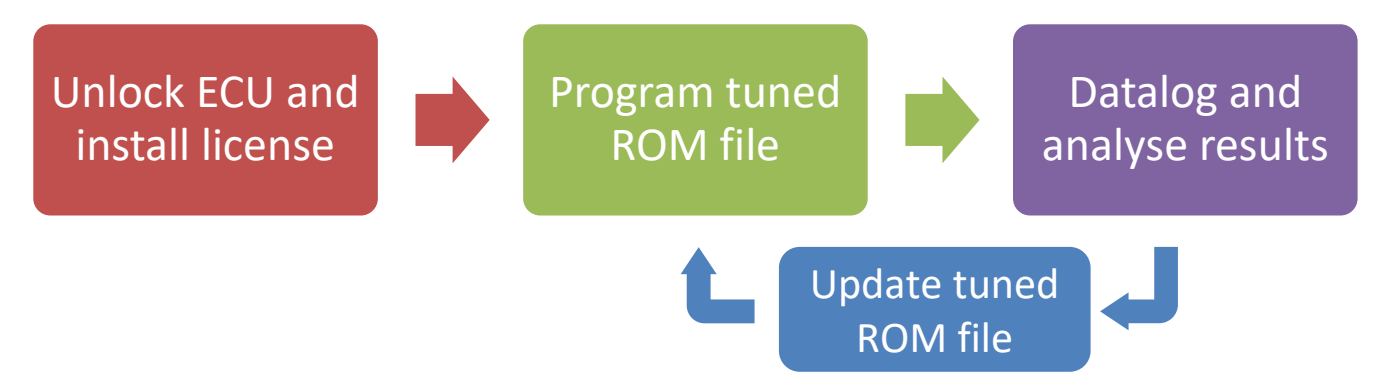

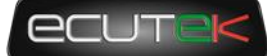

### 4. ECU Unlock

The unlock process is only required the first time the ECU is programmed from stock. It allows programming of non-OEM ROM files, adds EcuTek licencing information and secures the ECU against reading by third party tools.

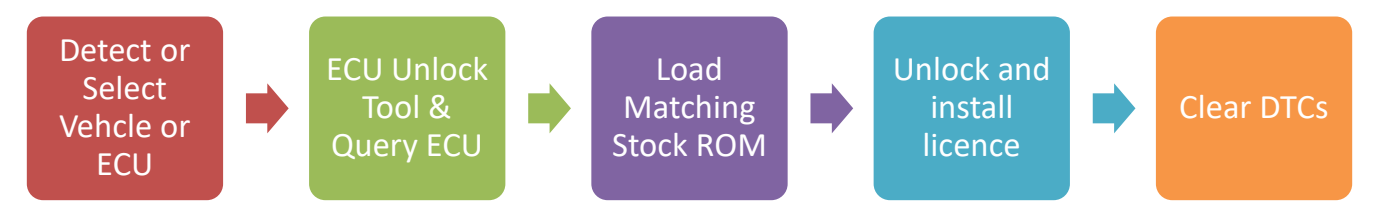

#### Preparing for unlocking

- Ensure laptop that has sufficient charge to last the unlock process.
- The car battery will also need to be in good condition
- Lights, blower, ICE switched OFF!
- If in any doubt you may want to use a low current battery charger on the car
- BEWARE OF USING CAR BATTERY CHARGER AND MAINS POWERED LAPTOP SIMULTANEOUSLY. MAINS VOLTAGE GROUND LOOPS CAN BE CREATED IN SOME CASES AND TERMINAL DAMAGE OF ECU AND/OR PC CAN OCCUR!!!!!!
- To prevent the BCM switching the ignition off automatically during a long unlock operation, keep the driver's door open before switching on ignition, then keep the door open until the unlock process is complete.

### **Getting Connected**

Connect EcuTek Interface cable to USB port of PC and OBD port start ProECU.

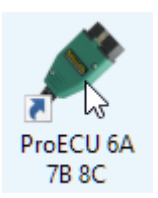

Click on the "Tools" menu and select "Detect Vehicle"

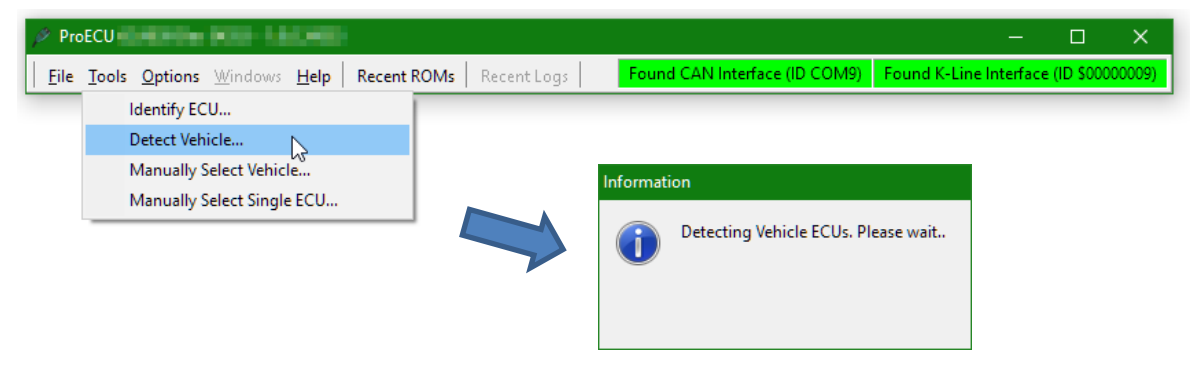

Version 0.3 Last Modified 29-Oct-18

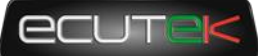

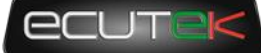

Some tuners may prefer to manually select the vehicle type:

| 🖉 Pro    | ECU           | COP LEDITE                                     |        |                  |                                                                                                    |                                                           |              | -             |             | ×      |
|----------|---------------|------------------------------------------------|--------|------------------|----------------------------------------------------------------------------------------------------|-----------------------------------------------------------|--------------|---------------|-------------|--------|
| <u> </u> | <u>T</u> ool: | <u>Options</u> <u>W</u> indows <u>H</u> elp Re | cent F | ROMs Recent Logs | Found CAN Inter                                                                                                    | face (ID COM                                              | 5) Found K-I | Line Interfac | e (ID \$000 | 00005) |
|          |               | Identify ECU                                   | Í      |                  |                                                                                                    |                                                           |              |               |             |        |
|          |               | Detect Vehicle                                 |        |                  |                                                                                                    |                                                           |              |               |             |        |
|          |               | Manually Select Ve                             |        |                  | A                                                                                                    |                                                           | ~            |               |             |        |
|          |               | Manually Select Single ECU                     |        |                  | Select Vehicle                                                                                                    |                                                           | X            |               |             |        |
|          |               |                                                |        |                  | BMIV MEVD17 vehi<br>Hortwa CAN<br>Mazda 3 DISI ->2011<br>Mazda 6 DISI ->2011<br>Mazda 6 DISI ->2011<br>Mazda 2X7 DISI ->2<br>Mazda ZISI ->2<br>Mazda DISI 2010MY<br>Mazda XV_5_Gene | cle<br>DMY<br>DMY<br>>>2010MY<br>010MY<br>-><br>eration 3 | ~            |               |             |        |
|          |               |                                                |        |                  |                                                                                                    | ОК                                                        | Cancel       |               |             |        |

After the vehicle or ECU is detected or selected, the next step is chosen, the default option is set to "Program Engine ECU" but if connecting to unlock the ECU select "ECU Unlock Tool":

| Select Tuning Tool                                                                                                    | 🖉 Select Tuning Tool                                                                                                    |
|----------------------------------------------------------------------------------------------------|----------------------------------------------------------------------------------------------------|
| Vehicle:                                                                                                    | Vehicle:                                                                                                    |
| BMW MEVD17 vehicle                                                                                                    | BMW MEVD17 vehicle                                                                                                    |
| Includes the following ECUs:                                                                                              | Includes the following ECUs:                                                                                              |
| BMW MEVD17 ECU                                                                                                    | BMW MEVD17 ECU                                                                                                    |
| Select an operation to perform from the list below.<br>Note: These options are also now accessible from the<br>tools menu | Select an operation to perform from the list below.<br>Note: These options are also now accessible from the<br>tools menu |
| Program Engine ECU<br>ECU DTC Tool - BMW MEVD17 ECU<br>ECU Unlock Tool<br>Vehicle DTC Tool - BMW MEVD17 vehicle           | Program Engine ECU<br>ECU DTC Tool - BMW MEVD17 ECU<br>ECU Unlock Tool<br>Vehicle DTC Tool - BMW MEVD17 vehicle           |
| OK Cancel                                                                                                    | OK Cancel                                                                                                    |

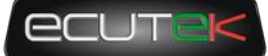

Once the ECU unlock tool has opened, click on "Query ECU" and the ECU will be detected, and its components reported:

| P BMW MEVD17 ECU Unlock Tool                                                                                                    | — | × |
|----------------------------------------------------------------------------------------------------|---|---|
| EMW MEVD17 ECU Unlock Tool<br>Detected VIN: WBA<br>Detected ECU Serial: 01<br>Detected ECU botloader version: 000019DE-001-059-001<br>Detected ECU software version: 000020DC-029-160-001<br>Detected ECU calibration: 000020DC-029-160-003<br>Detected ECU coding: 00000BA-000-046-001<br>10000 Flash Points currently on licence key. |   |   |
| Query ECU Unlock ECU Read DTC                                                                                                    |   |   |
| Load ROM Back To Stock Clear DTC                                                                                                    |   |   |
| Ready                                                                                                    |   |   |

Click on "Load ROM" and you will be prompted to select a 100% unmodified ROM file. The dialog box will be prefilled with the correct ROM, you should be able to click on "Open" or just hit the "Enter" key.

| Name       Date modified       Type       Size <sup>•</sup> OneDrive - EcuTel <sup>•</sup> 00001A88-029-140-001-enc.bin <sup>0</sup> 09/10/2018 11:20           EcuTek ROM File           4,100 KB <sup>•</sup> OneDrive - EcuTel <sup>•</sup> 00001B80-029-140-016-enc.bin           9/10/2018 11:20           EcuTek ROM File           4,100 KB <sup>•</sup> OneDrive - EcuTel <sup>•</sup> 00001B80-029-170-002-enc.bin           9/10/2018 11:32           EcuTek ROM File           4,100 KB <sup>•</sup> 00001B80-029-170-002-enc.bin           9/10/2018 11:32           EcuTek ROM File           4,100 KB <sup>•</sup> 00001B80-029-170-003-enc.bin           9/10/2018 11:32           EcuTek ROM File           4,100 KB               00001B80-029-180-004-enc.bin           9/10/2018 11:20           EcuTek ROM File           4,100 KB             Desktop           00001B84-029-140-016-enc.bin           9/10/2018 11:22           EcuTek ROM File           4,100 KB             Downloads           Downloads           00001B84-029-170-003-enc.bin                                                                                                    |                    | ^                              |                  |                 |          |   |  |
|----------------------------------------------------------------------------------------------------|--------------------|--------------------------------|------------------|-----------------|----------|---|--|
| <sup>1</sup> 00001A88-029-140-001-enc.bin        09/10/2018 11:20       EcuTek ROM File       4,100 KB <sup>1</sup> 00001B80-029-140-016-enc.bin        09/10/2018 11:20       EcuTek ROM File       4,100 KB <sup>1</sup> 00001B80-029-160-003-enc.bin        09/10/2018 11:21       EcuTek ROM File       4,100 KB <sup>1</sup> 00001B80-029-170-002-enc.bin        09/10/2018 11:32       EcuTek ROM File       4,100 KB <sup>1</sup> This PC <sup>1</sup> 00001B80-029-170-003-enc.bin        09/10/2018 11:32       EcuTek ROM File       4,100 KB <sup>1</sup> Dis PC <sup>1</sup> 00001B80-029-170-003-enc.bin        09/10/2018 11:32       EcuTek ROM File       4,100 KB <sup>1</sup> Dis PC <sup>1</sup> 00001B80-029-180-004-enc.bin        09/10/2018 11:32       EcuTek ROM File       4,100 KB <sup>1</sup> Dostors <sup>1</sup> 00001B84-029-140-016-enc.bin        09/10/2018 11:20       EcuTek ROM File       4,100 KB <sup>1</sup> Dostors <sup>1</sup> 00001B84-029-170-002-enc.bin        09/10/2018 11:21       EcuTek ROM File       4,100 KB <sup>1</sup> Dostors <sup>1</sup> 00001B84-029-170-002-enc.bin        09/10/2018 11:22       EcuTek ROM File       4,100 KB <sup>1</sup> 00001B84-029-170-003-enc.bin                                                                                                    | ^                  | Name                           | Date modified    | Туре            | Size     |   |  |
| OneDrive - EcuTek       00001B80-029-140-016-enc.bin       09/10/2018 11:20       EcuTek ROM File       4,100 KB         OneDrive - EcuTek       00001B80-029-170-002-enc.bin       09/10/2018 11:21       EcuTek ROM File       4,100 KB         This PC       00001B80-029-170-003-enc.bin       09/10/2018 11:32       EcuTek ROM File       4,100 KB         Dobjects       00001B80-029-170-003-enc.bin       09/10/2018 11:32       EcuTek ROM File       4,100 KB         Desktop       00001B84-029-140-016-enc.bin       09/10/2018 11:20       EcuTek ROM File       4,100 KB         Documents       00001B84-029-140-016-enc.bin       09/10/2018 11:20       EcuTek ROM File       4,100 KB         Downloads       00001B84-029-140-016-enc.bin       09/10/2018 11:20       EcuTek ROM File       4,100 KB         Downloads       00001B84-029-170-002-enc.bin       09/10/2018 11:32       EcuTek ROM File       4,100 KB         Music       00001B84-029-170-003-enc.bin       09/10/2018 11:32       EcuTek ROM File       4,100 KB         Music       00001B84-029-170-003-enc.bin       09/10/2018 11:32       EcuTek ROM File       4,100 KB         Music       00001B84-029-180-004-enc.bin       09/10/2018 11:32       EcuTek ROM File       4,100 KB         Music       00001ED3-029-140-016-enc.bin       09/10/2018 11:20                      |                    | 📔 00001A88-029-140-001-enc.bin | 09/10/2018 11:20 | EcuTek ROM File | 4,100 KB |   |  |
| OneDrive - EcuTel       00001BB0-029-160-003-enc.bin       09/10/2018 11:21       EcuTek ROM File       4,100 KB         OneDrive - EcuTel       00001BB0-029-170-002-enc.bin       09/10/2018 11:32       EcuTek ROM File       4,100 KB         This PC       00001BB0-029-170-003-enc.bin       09/10/2018 11:32       EcuTek ROM File       4,100 KB         Dobjects       00001BB4-029-180-004-enc.bin       09/10/2018 11:32       EcuTek ROM File       4,100 KB         Desktop       00001BB4-029-160-003-enc.bin       09/10/2018 11:20       EcuTek ROM File       4,100 KB         Documents       00001BB4-029-160-003-enc.bin       09/10/2018 11:21       EcuTek ROM File       4,100 KB         Downloads       00001BB4-029-170-002-enc.bin       09/10/2018 11:22       EcuTek ROM File       4,100 KB         Music       00001BB4-029-170-002-enc.bin       09/10/2018 11:22       EcuTek ROM File       4,100 KB         Music       00001BB4-029-170-003-enc.bin       09/10/2018 11:28       EcuTek ROM File       4,100 KB         Music       00001BB4-029-180-004-enc.bin       09/10/2018 11:20       EcuTek ROM File       4,100 KB         Music       00001ED3-029-140-016-enc.bin       09/10/2018 11:20       EcuTek ROM File       4,100 KB         Videos       00001ED3-029-160-003-enc.bin       09/10/2018 11:21       <                 |                    | 📔 00001BB0-029-140-016-enc.bin | 09/10/2018 11:20 | EcuTek ROM File | 4,100 KB |   |  |
| OneDrive - EcuTel       00001B80-029-170-002-enc.bin       09/10/2018 11:32       EcuTek ROM File       4,100 KB         This PC       00001B80-029-170-003-enc.bin       09/10/2018 11:32       EcuTek ROM File       4,100 KB         Dobjects       00001B84-029-140-016-enc.bin       09/10/2018 11:32       EcuTek ROM File       4,100 KB         Desktop       00001B84-029-160-003-enc.bin       09/10/2018 11:20       EcuTek ROM File       4,100 KB         Documents       00001B84-029-170-002-enc.bin       09/10/2018 11:21       EcuTek ROM File       4,100 KB         Downloads       00001B84-029-170-002-enc.bin       09/10/2018 11:22       EcuTek ROM File       4,100 KB         Music       00001B84-029-170-002-enc.bin       09/10/2018 11:22       EcuTek ROM File       4,100 KB         Music       00001B84-029-170-003-enc.bin       09/10/2018 11:28       EcuTek ROM File       4,100 KB         Music       00001B84-029-180-004-enc.bin       09/10/2018 11:28       EcuTek ROM File       4,100 KB         Music       00001ED3-029-140-016-enc.bin       09/10/2018 11:20       EcuTek ROM File       4,100 KB         Videos       00001ED3-029-160-003-enc.bin       09/10/2018 11:21       EcuTek ROM File       4,100 KB         Videos       00001ED3-029-160-003-enc.bin       09/10/2018 11:29       EcuTek R                     |                    | 🞽 00001BB0-029-160-003-enc.bin | 09/10/2018 11:21 | EcuTek ROM File | 4,100 KB |   |  |
| OneDrive - Ecuter       00001B80-029-170-003-enc.bin       09/10/2018 11:32       EcuTek ROM File       4,100 KB         This PC       00001B80-029-180-004-enc.bin       09/10/2018 11:34       EcuTek ROM File       4,100 KB         Dolpicts       00001B84-029-140-016-enc.bin       09/10/2018 11:20       EcuTek ROM File       4,100 KB         Desktop       00001B84-029-160-003-enc.bin       09/10/2018 11:21       EcuTek ROM File       4,100 KB         Documents       00001B84-029-170-002-enc.bin       09/10/2018 11:22       EcuTek ROM File       4,100 KB         Downloads       00001B84-029-170-003-enc.bin       09/10/2018 11:28       EcuTek ROM File       4,100 KB         Music       00001E03-029-140-016-enc.bin       09/10/2018 11:28       EcuTek ROM File       4,100 KB         Pictures       00001E03-029-140-016-enc.bin       09/10/2018 11:20       EcuTek ROM File       4,100 KB         Videos       00001E03-029-140-016-enc.bin       09/10/2018 11:20       EcuTek ROM File       4,100 KB         Videos       00001E03-029-170-003-enc.bin       09/10/2018 11:29       EcuTek ROM File       4,100 KB         OS (C:)       00001ED3-029-170-003-enc.bin       09/10/2018 11:29       EcuTek ROM File       4,100 KB                                                                                                    | OneDrive FauTel    | 📔 00001BB0-029-170-002-enc.bin | 09/10/2018 11:32 | EcuTek ROM File | 4,100 KB |   |  |
| This PC       00001BB0-029-180-004-enc.bin       09/10/2018 11:34       EcuTek ROM File       4,100 KB         Dobjects       00001BB4-029-140-016-enc.bin       09/10/2018 11:20       EcuTek ROM File       4,100 KB         Desktop       00001BB4-029-160-003-enc.bin       09/10/2018 11:21       EcuTek ROM File       4,100 KB         Documents       00001BB4-029-170-002-enc.bin       09/10/2018 11:32       EcuTek ROM File       4,100 KB         Downloads       00001BB4-029-170-003-enc.bin       09/10/2018 11:32       EcuTek ROM File       4,100 KB         00001BB4-029-170-003-enc.bin       09/10/2018 11:32       EcuTek ROM File       4,100 KB         00001ED3-029-140-016-enc.bin       09/10/2018 11:32       EcuTek ROM File       4,100 KB         00001ED3-029-140-016-enc.bin       09/10/2018 11:20       EcuTek ROM File       4,100 KB         Videos       00001ED3-029-140-016-enc.bin       09/10/2018 11:21       EcuTek ROM File       4,100 KB         Videos       00001ED3-029-170-002-enc.bin       09/10/2018 11:29       EcuTek ROM File       4,100 KB         C(c)       00001ED3-029-170-002-enc.bin       09/10/2018 11:29       EcuTek ROM File       4,100 KB         C(c)       00001ED3-029-170-003-enc.bin       09/10/2018 11:29       EcuTek ROM File       4,100 KB         C(c)                                    | OneDrive - Eculier | 📔 00001BB0-029-170-003-enc.bin | 09/10/2018 11:32 | EcuTek ROM File | 4,100 KB |   |  |
| 3D Objects       00001BB4-029-140-016-enc.bin       09/10/2018 11:20       EcuTek ROM File       4,100 KB         Desktop       00001BB4-029-160-003-enc.bin       09/10/2018 11:21       EcuTek ROM File       4,100 KB         Documents       00001BB4-029-170-002-enc.bin       09/10/2018 11:22       EcuTek ROM File       4,100 KB         Downloads       00001BB4-029-170-003-enc.bin       09/10/2018 11:28       EcuTek ROM File       4,100 KB         00001BB4-029-170-003-enc.bin       09/10/2018 11:28       EcuTek ROM File       4,100 KB         00001BB4-029-170-003-enc.bin       09/10/2018 11:20       EcuTek ROM File       4,100 KB         00001ED3-029-140-016-enc.bin       09/10/2018 11:21       EcuTek ROM File       4,100 KB         00001ED3-029-160-003-enc.bin       09/10/2018 11:21       EcuTek ROM File       4,100 KB         Videos       00001ED3-029-170-002-enc.bin       09/10/2018 11:29       EcuTek ROM File       4,100 KB         00001ED3-029-170-003-enc.bin       09/10/2018 11:29       EcuTek ROM File       4,100 KB       100001ED3-029-170-003-enc.bin         00001ED3-029-170-003-enc.bin       09/10/2018 11:29       EcuTek ROM File       4,100 KB       100001ED3-029-170-003-enc.bin       09/10/2018 11:29       EcuTek ROM File       4,100 KB         00001ED3-029-170-003-enc.bin       09/10/2018 11:29 | This PC            | 📔 00001BB0-029-180-004-enc.bin | 09/10/2018 11:34 | EcuTek ROM File | 4,100 KB |   |  |
| □ Desktop       □ 00001BB4-029-160-003-enc.bin       09/10/2018 11:21       EcuTek ROM File       4,100 KB         □ Documents       □ 00001BB4-029-170-002-enc.bin       09/10/2018 11:32       EcuTek ROM File       4,100 KB         □ Downloads       □ 00001BB4-029-170-003-enc.bin       09/10/2018 11:32       EcuTek ROM File       4,100 KB         □ Music       □ 00001EB3-029-170-003-enc.bin       09/10/2018 11:34       EcuTek ROM File       4,100 KB         □ 00001ED3-029-140-016-enc.bin       09/10/2018 11:20       EcuTek ROM File       4,100 KB         □ 00001ED3-029-160-003-enc.bin       09/10/2018 11:21       EcuTek ROM File       4,100 KB         □ 00001ED3-029-160-003-enc.bin       09/10/2018 11:29       EcuTek ROM File       4,100 KB         □ 00001ED3-029-170-002-enc.bin       09/10/2018 11:29       EcuTek ROM File       4,100 KB         □ 00001ED3-029-170-002-enc.bin       09/10/2018 11:29       EcuTek ROM File       4,100 KB         □ 00001ED3-029-170-003-enc.bin       09/10/2018 11:29       EcuTek ROM File       4,100 KB         □ 00001ED3-029-170-003-enc.bin       09/10/2018 11:29       EcuTek ROM File       4,100 KB         □ 00001ED3-029-170-003-enc.bin       09/10/2018 11:29       EcuTek ROM File       4,100 KB                                                                                  | 3D Objects         | 📔 00001BB4-029-140-016-enc.bin | 09/10/2018 11:20 | EcuTek ROM File | 4,100 KB |   |  |
| Documents       00001BB4-029-170-002-enc.bin       09/10/2018 11:32       EcuTek ROM File       4,100 KB         Downloads       00001BB4-029-170-003-enc.bin       09/10/2018 11:28       EcuTek ROM File       4,100 KB         Music       00001ED3-029-140-016-enc.bin       09/10/2018 11:20       EcuTek ROM File       4,100 KB         Pictures       00001ED3-029-140-016-enc.bin       09/10/2018 11:20       EcuTek ROM File       4,100 KB         Videos       00001ED3-029-160-003-enc.bin       09/10/2018 11:21       EcuTek ROM File       4,100 KB         OS (C:)       00001ED3-029-170-002-enc.bin       09/10/2018 11:29       EcuTek ROM File       4,100 KB                                                                                                    | Desktop            | 🞽 00001BB4-029-160-003-enc.bin | 09/10/2018 11:21 | EcuTek ROM File | 4,100 KB |   |  |
| Downloads         00001BB4-029-170-003-enc.bin         09/10/2018 11:28         EcuTek ROM File         4,100 KB           Music         00001ED3-029-140-016-enc.bin         09/10/2018 11:20         EcuTek ROM File         4,100 KB           Pictures         00001ED3-029-140-016-enc.bin         09/10/2018 11:21         EcuTek ROM File         4,100 KB           Videos         00001ED3-029-170-003-enc.bin         09/10/2018 11:21         EcuTek ROM File         4,100 KB           O0001ED3-029-170-003-enc.bin         09/10/2018 11:29         EcuTek ROM File         4,100 KB           O0001ED3-029-170-003-enc.bin         09/10/2018 11:29         EcuTek ROM File         4,100 KB           O0001ED3-029-170-003-enc.bin         09/10/2018 11:29         EcuTek ROM File         4,100 KB           O0001ED3-029-170-003-enc.bin         09/10/2018 11:29         EcuTek ROM File         4,100 KB                                                                                                    |                    | 🞽 00001BB4-029-170-002-enc.bin | 09/10/2018 11:32 | EcuTek ROM File | 4,100 KB |   |  |
| Downloads         © 00001BB4-029-180-004-enc.bin         09/10/2018 11:34         EcuTek ROM File         4,100 KB           Music         © 00001ED3-029-140-016-enc.bin         09/10/2018 11:20         EcuTek ROM File         4,100 KB           Pictures         © 00001ED3-029-160-003-enc.bin         09/10/2018 11:21         EcuTek ROM File         4,100 KB           Videos         © 00001ED3-029-170-002-enc.bin         09/10/2018 11:29         EcuTek ROM File         4,100 KB           © OS (C:)         © 00001ED3-029-170-003-enc.bin         09/10/2018 11:29         EcuTek ROM File         4,100 KB                                                                                                    |                    | 🎽 00001BB4-029-170-003-enc.bin | 09/10/2018 11:28 | EcuTek ROM File | 4,100 KB |   |  |
| Music         © 00001ED3-029-140-016-enc.bin         09/10/2018 11:20         EcuTek ROM File         4,100 KB           Pictures         © 00001ED3-029-160-003-enc.bin         09/10/2018 11:21         EcuTek ROM File         4,100 KB           Videos         © 00001ED3-029-170-002-enc.bin         09/10/2018 11:29         EcuTek ROM File         4,100 KB           © OS (C:)         © 00001ED3-029-170-002-enc.bin         09/10/2018 11:29         EcuTek ROM File         4,100 KB                                                                                                    | Downloads          | 🎽 00001BB4-029-180-004-enc.bin | 09/10/2018 11:34 | EcuTek ROM File | 4,100 KB |   |  |
| Pictures         00001ED3-029-160-003-enc.bin         09/10/2018 11:21         EcuTek ROM File         4,100 KB           Videos         00001ED3-029-170-002-enc.bin         09/10/2018 11:29         EcuTek ROM File         4,100 KB           OS (C:)         00001ED3-029-170-003-enc.bin         09/10/2018 11:29         EcuTek ROM File         4,100 KB                                                                                                    | J Music            | 🎽 00001ED3-029-140-016-enc.bin | 09/10/2018 11:20 | EcuTek ROM File | 4,100 KB |   |  |
| Videos         00001ED3-029-170-002-enc.bin         09/10/2018 11:29         EcuTek ROM File         4,100 KB           OS (C:)         00001ED3-029-170-003-enc.bin         09/10/2018 11:29         EcuTek ROM File         4,100 KB                                                                                                    | Pictures           | 🎽 00001ED3-029-160-003-enc.bin | 09/10/2018 11:21 | EcuTek ROM File | 4,100 KB |   |  |
| CS (C:) 00001ED3-029-170-003-enc.bin 09/10/2018 11:29 EcuTek ROM File 4,100 KB                                                                                                    | 📑 Videos           | 🎽 00001ED3-029-170-002-enc.bin | 09/10/2018 11:29 | EcuTek ROM File | 4,100 KB |   |  |
| V 90001ED3 030 100 004 and his 00/10/2010 11/34 Eau-Tab BOM File 4 100 //D                                                                                                    | 🚔 OS (C:)          | 🎽 00001ED3-029-170-003-enc.bin | 09/10/2018 11:29 | EcuTek ROM File | 4,100 KB |   |  |
| BE UKATELET-129- UKEORE-ERC DIN 1970/2018 LESA POTTEK KONCEDE A 100 KB                                                                                                    | ×                  | 100001ED3-029-180-004-enc hin  | 09/10/2018 11-34 | FouTek ROM File | 4 100 KR | ~ |  |

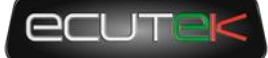

If the file is successfully loaded, the progress window will be updated, and the licence status will be reported:

| P BMW MEVD17 ECU Unlock Tool                                                                                                    | - | × |
|----------------------------------------------------------------------------------------------------|---|---|
| BMW MEVD17 ECU Unlock Tool         Detected VIN: WBA         Detected ECU Serial:         Detected ECU bardware version: 000019DE-001-019-001         Detected ECU botloader version: 000019DC-001-069-001         Detected ECU software version: 00002157-029-160-001         Detected ECU calibration: 000020DC-029-160-003         Detected ECU calibration: 000000BC-000-046-001         10000 Flash Points currently on licence key.         User clicked "Load ROM"         Loaded ROM from C:\ScuTek\ProECURomFiles\BMW\000020DC-029-160-003-enc.bin         Found patch version 34261 for boot loader 000019DC-001-069-001         Created patched boot loader         Unlocking this ECU will consume 300 Flash Points.         Putting an ECU back to stock is free of charge. | - | × |
| Query ECU     Unlock ECU     Read DTC       Load ROM     Back To Stock     Clear DTC                                                                                                    |   | ~ |

You are now ready to proceed with the unlock process. Click on "Unlock ECU" and progress will begin. This typically takes around 18 minutes, it is normal for the low pressure fuel pump to run.

| BMW MEVD17 ECU Unlock Tool                                                |  | × |
|---------------------------------------------------------------------------|--|---|
| Detected ECU bootloader version: 000019DC-001-069-001                     |  | ^ |
|                                                                           |  |   |
|                                                                           |  |   |
| 10000 Flash Points currently on licence key                               |  |   |
| User clicked "Load ROM"                                                   |  |   |
| Loaded ROM from C:\EcuTek\ProECURomFiles\BMW\000020DC-029-160-003-enc.bin |  |   |
| Found patch version 34261 for boot loader 000019DC-001-069-001            |  |   |
| Created patched boot loader                                               |  |   |
| Unlocking this ECU will consume 300 Flash Points.                         |  |   |
| Putting an ECU back to stock is free of charge.                           |  |   |
| User clicked "Unlock ECU"                                                 |  |   |
| Backing up vehicle coding                                                 |  |   |
| Found vehicle coding                                                      |  |   |
| ECU reset                                                                 |  |   |
| 300 Flash Points used - now 9700 Flash Points remaining.                  |  |   |
| Erase bootloader                                                          |  |   |
| Reflash bootloader                                                        |  |   |
| Bootloader Signature                                                      |  |   |
| ECU reset                                                                 |  |   |
| Detected VIN: WBA3T3                                                      |  |   |
| Detected ECU Serial: 01'                                                  |  |   |
| Detected ECU hardware version: 000019DE-001-019-001                       |  |   |
| Detected ECU bootloader version: 000019DC-001-069-001                     |  |   |
| Erase bootloader                                                          |  |   |
| Reflash bootloader                                                        |  |   |
| Bootloader Signature                                                      |  |   |
| Kerlash code                                                              |  |   |
|                                                                           |  | ~ |
|                                                                           |  |   |
| Query ECU Unlock ECU Read DTC                                             |  |   |
|                                                                           |  |   |
| Load ROM Back To Stock Clear DTC                                          |  |   |
|                                                                           |  |   |
|                                                                           |  |   |
|                                                                           |  |   |
| Transferring Data. Progress 6%                                            |  |   |

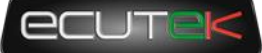

When the unlock process is complete the ECU will be reset and DTCs cleared. Cycle the ignition by turning off for a few seconds and then back on to restart all the other modules on the car.

| P BMW MEVD17 ECU Unlock Tool -                           | o × |
|----------------------------------------------------------|-----|
| Unlocking this ECU will consume 300 Flash Points.        | ^   |
| Putting an ECU back to stock is free of charge.          |     |
| User clicked "Unlock ECU"                                |     |
| Backing up vehicle coding                                |     |
| Found vehicle coding                                     |     |
| ECU reset                                                |     |
| 300 Flash Points used - now 9700 Flash Points remaining. |     |
| Irase bootloader                                         |     |
| Reflash boolloader                                       |     |
| Bootloader Signature                                     |     |
| 200 reset                                                |     |
| Detected VIN: WEASI                                      |     |
| Detected ECU Serial: 01/                                 |     |
| Detected ECU hardware Version: 0000192-001-019-001       |     |
|                                                          |     |
| Deflase bootlaader                                       |     |
| Rotlader Simsture                                        |     |
| Beflash onde                                             |     |
| Deflach mans                                             |     |
| Performing DTC Operations on BMW MEVD17 ECU              |     |
| Clearing DTCs                                            |     |
| Now cycle the ignition to ensure codes are cleared       |     |
| DTCs Cleared.                                            |     |
| Clearing DTCs Completed.                                 |     |
| End of DTC Operations on BMW MEVD17 ECU                  |     |
|                                                          |     |
| ECU Unlock Complete. Please cycle the ignition           |     |
|                                                          | ~   |
|                                                          |     |
| Ouerv ECU Unlock ECU Read DTC                            |     |
|                                                          |     |
| Load POM Back To Stock Clear DTC                         |     |
| Edda Kolwi Back To Stock Chear Die                       |     |
|                                                          |     |
|                                                          |     |
| Ready                                                    |     |

#### ECU Unlock Troubleshooting

- In some cases, it may be necessary to do a second vehicle-wide clear DTC operation after the ECU unlock process and/or an additional ignition power cycle.
- If for whatever reason unlocking is interrupted or fails, it should be possible to restart the process without issue.
- After an unlock failure, it is possible the ECU is partly blank and will not communicate using normal OBD commands, thus the vehicle cannot be detected. If you close and reopen ProECU for whatever reason (eg laptop ran out of battery) you will need to manually select the vehicle, do not rely on autodetect.
- If restarting an unsuccessful ECU unlock operation, it is possible (but rare) the ECU will have been left without an EcuTek licence. If this should occur, please use an additional license and contact EcuTek support to get your licence points balance corrected.

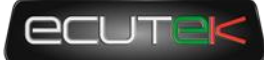

### **5. ROM Editing**

#### Introduction

ProECU for tuners provides comprehensive ROM editing tools. You can start by opening a ROM from the "File" menu in ProECU.

| 🔌 ProECU                        |                         | – 🗆 X                                                               |
|---------------------------------|-------------------------|---------------------------------------------------------------------|
| Eile Tools Options Windows Help | Recent ROMs Recent Logs | Found CAN Interface (ID COM9) Found K-Line Interface (ID \$0000009) |
| Open ROM File                   |                         |                                                                     |
| Recent ROMs >                   |                         |                                                                     |
| Find ROM                        |                         |                                                                     |
| Compare ROM Files               |                         |                                                                     |
| Open Log File                   |                         |                                                                     |
| Recent Logs                     |                         |                                                                     |
| Find Log File                   |                         |                                                                     |
| Merge Log files                 |                         |                                                                     |
| View Flash Log File             |                         |                                                                     |
| Save Screenshot to file F6      |                         |                                                                     |
| Exit                            |                         |                                                                     |

Alternatively, you can drag'n'drop the ROM file of your choice from a windows explorer window. ROM files are located in vehicle specific subfolders of C:\Ecutet\ProECURomFiles

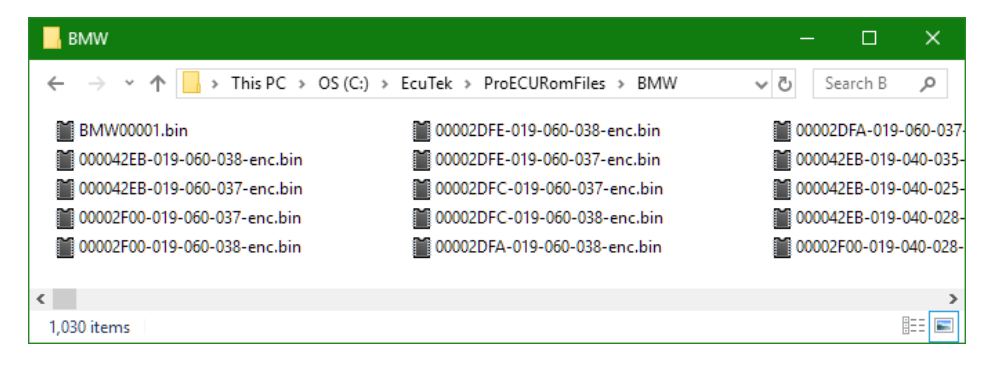

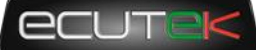

Once your ROM file is open, you can navigate through the maps available for calibration.

| Ele       Total       Options       Windows       Help       Recent ROMs       Recent Logs       Total CAN Interface IID COMDS       Found K-Line Interface IID COMDS         ROM - 00002A47-029-180-004-enc.bin       00002A47-029-180-004-enc.bin       00002A47-029-180-004-enc.bin       Torque Max- MT       Image: Comparison of the Comparison of the Co                                                                                                    | ProECU                                                                                 |                   |                       |                      | – 🗆 X                                |                                       |
|----------------------------------------------------------------------------------------------------|----------------------------------------------------------------------------------------|-------------------|-----------------------|----------------------|--------------------------------------|---------------------------------------|
| ROM - 00002447-029-180-004-enc.bin (00002447-029-180-004 + N       Image: Control Control Contrecontrol Control Control Control Control Con             | Eile <u>T</u> ools <u>O</u> ptions <u>W</u> indows <u>H</u> elp   Recent ROMs   Recent | Logs Found G      | CAN Interface (ID CON | M5) Found K-Line In  | terface (ID \$00000005)              |                                       |
| File       View       Colouring       Logging       COUCLAT-029-180-004-enc.bin - Torque Max - MT       T            Map Access         O Log to File         Auto Logging           O Map Access         O Log to File         Auto Logging         Log Mark 0         O per           File         Edit         View         Plot         Help           File         Edit         View         Plot         Help           File         Edit         View         Plot         Help           File         Edit         View         Plot         Help           File         Edit         View         Plot         Help           File         Edit         View         Plot         Help           File         Edit         View         Plot         Help           File         Edit         View         Plot         Help           File         File         Edit         View         Plot         Help           File         File         Fil                                                                                                    | ROM - 00002A47-029-180-004-enc.bin (00002A47-029-180-004 -                             | N — 🗆             | ×                     |                      |                                      |                                       |
| Map Access         Log to File         Auto Logging         Log MarkO         Open         File         Edit         View Plot         Help           Maps         Live Data         Keying         RaceROM         Live Graphs         Image         Image                                                                                                    | File View Colouring Logging                                                            | 00                | 0002A47-029-180-004-  | enc.bin - Torque Max | - MT                                 | x                                     |
| Maps         Live Data         Keying         RaceROM         Live Graphs           Name         User Lev         User Lev         User Lev         User Lev         100         470           Base         Ignition Timing         Dignition Base Timing - Coked - Path 1         Interm         100         470           Ignition Base Timing - Coked - Path 1         Interm         900         470         400         470           100002/A47-029-180-004-enc.bin - Ignition Base Timing - Warn - Path 1         Interm         900         470         400         470           1000         20.0         30.0         40.0         50.0         470         500         470           1000         20.0         30.0         40.0         50.0         470         400         400         400         400         400         400         400         400         400         400         400         400         400         400         400         400         400         400         400         400         400         400         400         400         400         400         400         400         400         400         400         400         400         400         400         400         400 <t< td=""><td>Map Access 🔘 Log to File 🔘 Auto Logging Log I</td><td>Mark 0 Open L Fil</td><td>le Edit View Plot</td><td>t Help</td><td></td><td></td></t<>                                                                                                    | Map Access 🔘 Log to File 🔘 Auto Logging Log I                                          | Mark 0 Open L Fil | le Edit View Plot     | t Help               |                                      |                                       |
| Name       User lev       User lev       100       470       470         Pignition Timing       Pignition Base Timing - Coked - Path 1       Interm       100       470       470         Pignition Base Timing - Coked - Path 1       Interm       100       200       470       470         100002/47-029-180-004 enc.bin - Ignition Base Timing - Cold - Path 2       Interm       900       470       470         View       Plot Help       Relative Load (%)       1000       470       470       470         Stool       8.7.5       8.0       8.0       8.0       8.0       8.0       9.0       9.0       9.0         View       Plot Help       Relative Load (%)       9.0       9.0       9.0       9.0       9.0       9.0       9.0       9.0       9.0       9.0       9.0       9.0       9.0       9.0       9.0       9.0       9.0       9.0       9.0       9.0       9.0       9.0       9.0       9.0       9.0       9.0       9.0       9.0       9.0       9.0       9.0       9.0       9.0       9.0       9.0       9.0       9.0       9.0       9.0       9.0       9.0       9.0       9.0       9.0       9.0       9.0                                                                                                    | Maps Live Data Keying RaceROM Live Graphs                                              |                   |                       |                      |                                      | 7                                     |
| <b>Fildle Control Fightion Timing Base Ignition Base Timing - Coked - Path 1 Ignition Base Timing - Coked - Path 1 Ignition Base Timing - Coked - Path 1 Ignition Base Timing - Coked - Path 1 Ignition Base Timing - Coked - Path 1 Ignition Base Timing - Coked - Path 1 Ignition Base Timing - Coked - Path 1 Ignition Base Timing - Cold - Path 2 Intom Solo Solo Solo Solo Solo Solo Solo Solo Solo Solo Solo Solo Solo Solo Solo Solo</b> <                                                                                                    | Name                                                                                   | User Lev          | 100 470               | 460                  |                                      |                                       |
| Image: Second Second |                                                                                        |                   | 300 470               |                      | :::::::: <b>:</b> ::: <b>\</b> ↓4;:: |                                       |
| Base                                                                                                    | Fignition Timing                                                                       |                   | 400 470               |                      |                                      |                                       |
| Ignition Base Timing - Coked - Path 1       Interm         Ignition Base Timing - Cold - Path 1       Interm         Ignition Base Timing - Cold - Path 2       Interm         Ignition Base Timing - Cold - Path 2       Interm         Ignition Base Timing - Cold - Path 2       Interm         Ignition Base Timing - Cold - Path 2       Interm         Ignition Base Timing - Cold - Path 2       Interm         Ignition Base Timing - Cold - Path 3       Interm         Ignition Base Timing - Cold - Path 4       Interm         Ignition Base Timing - Cold - Path 3       Interm         Ignition Base Timing - Cold - Path 4       Interm         Ignition Base Timing - Cold - Path 3       Interm         Ignition Base Timing - Cold - Path 4       Interm         Ignition Base Timing - Cold - Path 3       Interm         Ignition Base Timing - Cold - Path 3       Interm         Ignition Base Timing - Cold - Path 3       Interm         Ignition Base Timing - Cold - Path 3       Interm         Ignition Base Timing - Cold - Path 3       Interm         Ignition Base Timing - Cold - Path 3       Interm         Ignition Base Timing - Cold - Path 3       Interm         Ignition Base Timing - Cold - Path 3       Ignition Base Timing - Cold - Path 3         Ignition Base Timing - Cold - P                                                                                                    | Base                                                                                   |                   | 500 470               | 440 -                |                                      |                                       |
| Ignition Base Timing - Cold - Path 1       Interm         Interm       Interm       900         90002A47-029-180-004-enc.bin - Ignition Base Timing - Warm - Path 1       900         File Edit View Plot Help       Relative Load (%)         900       22.00       30.0       40.0       50.0       10.0       6.0       90.0       90.0       470         900       27.0       21.0       30.0       40.0       50.0       90.0       90.0       1000       40.0         900       27.0       24.0       15.0       10.0       6.0       90.0       90.0       100       20.0       40.0       40.0       50.0       10.0       40.0         900       27.0       24.0       15.0       10.0       6.0       90.0       90.0       10.0       40.0       40.0       40.0       40.0       40.0       40.0       40.0       40.0       40.0       40.0       40.0       40.0       40.0       40.0       40.0       40.0       40.0       40.0       40.0       40.0       40.0       40.0       40.0       40.0       40.0       40.0       40.0       40.0       40.0       40.0       40.0       40.0       40.0       40.0       40.0 <t< td=""><td>Ignition Base Timing - Coked - Path 1</td><td>Interm 🮅</td><td>700 470</td><td></td><td></td><td></td></t<>                                                                                                    | Ignition Base Timing - Coked - Path 1                                                  | Interm 🮅          | 700 470               |                      |                                      |                                       |
| Indition Base Timing - Cold - Path 2         Intern           00002A47-029-180-004-enc.bin - Ignition Base Timing - Warm - Path 1         1000         470         470           File         Editive Load (%)         Relative Load (%)         1500         470           00002A47-029-180-004-enc.bin - Ignition Base Timing - Warm - Path 1         Relative Load (%)         1500         470           1250         25.00         15.0         10.0         6.0         70.0         80.0         90.0         100           1500         25.00         17.0         10.0         6.0         70.0         80.0         90.0         100           1250         27.0         24.0         11.0         5.5         4.0         95.00         451           1250         27.5         27.0         11.0         5.5         4.10         95.00         451           1500         28.1         29.0         11.0         5.5         4.10         95.0         451           1500         28.5         84.0         38.8         20.0         35.0         17.5         37.0         5.5         4.0         2.5         40.0         5.5         4.0         2.5         40.0         451         450         450         45                                                                                                    | Ignition Base Timing - Cold - Path 1                                                   | Interm 🗄          | 800 470               | 420                  |                                      |                                       |
| 00002A47-029-180-004-enc.bin - Ignition Base Timing - Warm - Path 1<br>File Edit View Plot Help                                                                                                    | Ignition Base Timing - Cold - Path 2                                                   | Interm 8          | 900 470               |                      |                                      |                                       |
| File Edit View Plot Help<br>File Edit View Plot Help                                                                                                    | 00002A47-029-180-004-enc.bin - Ignition Base Timing - Warm - P.                        | ath 1             | 1000 470              | E 400                |                                      | 4                                     |
| File       Edit       View       Plot       Help         Relative Load (%)       Relative Load (%)       Relative Load (%)       Relative Load (%)       Relative Load (%)         1000       25.00       16.0       10.0       6.0       0.0       70.0       90.0       90.0       100.0         27.0       24.0       17.0       13.0       90.0       -4.5       -4.0       -6.5       -7.0         1000       27.0       24.0       17.0       18.0       11.0       5.5       4.5       5500       451         1000       27.0       24.0       17.0       18.0       11.5       6.0       3.5       1.5         1150       38.5       27.0       18.0       11.0       5.5       4.5       5.5       4.5       3.5       1.6         1250       38.5       37.5       15.0       13.5       12.0       10.0       8.5       6.50       333       6750       372         2250       43.5       47.0       38.0       17.0       18.0       11.5       10.0       8.5       7.0       5.5       4.0       1.5       1.5         2250       43.5       47.0       38.0       27.0                                                                                                    |                                                                                        | e.                | 1250 470              | e e                  | <del> </del>                         |                                       |
| Line         Line         Line <thline< th="">         Line         Line         <thl< td=""><td>File Edit View Plot Help</td><td>5</td><td>2000 470</td><td><u></u></td><td></td><td></td></thl<></thline<>                                                                                                    | File Edit View Plot Help                                                               | 5                 | 2000 470              | <u></u>              |                                      |                                       |
| 10.0         20.0         30.0         40.0         50.0         60.0         70.0         80.0         90.0         100.0           500         25.0         15.0         10.0         6.0         -1.0         -6.5         -6.5         -7.0         50.0         470           100         27.5         27.0         12.0         13.0         5.0         -4.0         -5.5         -7.0           1250         32.5         34.5         30.5         11.5         6.0         3.5         4.5         3.5         1           1500         35.0         37.5         31.5         20.5         17.5         35.0         17.0         13.0         10.5         4.5         3.5         1           2000         41.0         44.0         35.5         21.5         13.5         12.0         13.5         40.0         25.5         41.0         44.0         25.5         40.0         22.5         42.0         44.0         35.5         21.5         13.5         13.5         13.5         13.0         11.5         10.0         9.5         7.0         5.5         4.0         2.5         0.5           2500         43.5         47.0         33.0                                                                                                    | Re                                                                                     | lative Load (%)   | 2500 470              | E 200 1111           |                                      | <u> </u>                              |
| 500         25.00         15.0         10.0         6.0         -1.0         -6.5         -8.5         -10           750         27.0         24.0         17.0         13.0         9.0         -4.5         -4.0         -5.5         -7           1000         27.5         27.0         18.0         11.5         6.0         3.5         1.5         -0.5         -7           11500         35.0         37.5         31.5         22.0         17.0         13.0         10.5         5.4         5.5         -7           2000         41.0         45.3         5.0         11.0         5.5         7.5         5         -6750         372         -0         0         2000         4000         6000         -6750         372         -0         0         2000         40.0         6950         333         -7.0         5.5         4.0         2.5         0.5         -7.0         5.5         4.0         2.5         0.5         -7.0         5.5         4.0         2.5         0.5         -0.5         -0.5         -0.5         -0.5         -0.5         -0.5         -0.5         -0.5         -0.5         -0.5         -0.5         -0.5         -0.5                                                                                                    | 10.0 20.0 30.0 40.0 50.0 60.0 70.0 80                                                  | 0.0 90.0 100.     | 5000 470              |                      |                                      |                                       |
| 750       27.0       24.0       17.0       13.0       9.0       -4.5       -4.0       -5.5       -7         1000       27.5       27.5       27.5       27.0       10.0       11.5       6.0       3.5       1.5       -0.5       -1         1250       32.5       34.5       30.5       22.0       15.0       11.0       5.5       4.5       3.5       1         1500       35.0       37.5       31.5       22.0       17.0       13.0       10.0       8.5       7.5       5         2000       41.0       44.5       33.5       29.0       25.5       21.0       17.5       15.0       13.5       12.0       9         2150       42.0       46.0       35.5       29.0       25.5       21.0       17.5       14.0       13.5       11.0       9.5       7.0       5.5       4.0       2.5       0.5         2250       43.5       47.0       34.5       38.0       25.5       21.0       17.0       15.5       13.0       11.0       9.0       7.5       5.5       4.0       1.5         2250       43.5       47.0       34.5       38.0       25.5       10.0                                                                                                    | 500 25.0 15.0 10.0 6.0 -1.0 -6.5 -6.0 -                                                | 6.5 -8.5 -10      | 5500 451              | 360                  | ***********                          | tř.                                   |
| 1000       27,8       27,8       27,0       18,0       11,5       6.0       3,5       1,5       -0,5       -1         1250       32,5       34,5       30,5       22,0       15,0       11,0       5,5       4,5       3,5       1         1500       11,0       44,5       33,5       22,0       15,0       11,0       5,5       4,5       3,5       1         2000       41,0       44,5       33,5       28,5       29,0       25,5       21,0       17,5       18,0       13,5       12,0       5         2250       43,5       47,0       36,0       37,0       28,5       21,0       17,5       18,0       13,5       12,0       5         2250       43,5       47,0       36,0       37,0       18,5       13,0       11,5       10,0       8,5       7,5       5,5       4,0       1,5         2250       43,5       47,0       36,0       37,0       18,5       13,0       11,5       10,0       8,5       7,0       5,5       4,0       1,5         3000       43,5       48,0       34,5       33,0       25,5       21,0       17,0       15,5       13,0                                                                                                    | 750 27.0 24.0 17.0 13.0 9.0 -4.5 -4.0 -                                                | 4.0 -5.5 -7       | 6000 454              |                      |                                      | U                                     |
| 1200       35.0       30.3       21.0       12.0       12.0       12.0       12.0       12.0       12.0       12.0       12.0       12.0       12.0       12.0       12.0       12.0       12.0       12.0       12.0       12.0       12.0       12.0       12.0       12.0       12.0       12.0       12.0       12.0       12.0       12.0       12.0       12.0       12.0       12.0       12.0       12.0       12.0       12.0       12.0       12.0       12.0       12.0       12.0       12.0       12.0       12.0       12.0       12.0       12.0       12.0       12.0       12.0       12.0       12.0       12.0       12.0       12.0       12.0       12.0       12.0       12.0       12.0       12.0       12.0       12.0       12.0       12.0       12.0       12.0       12.0       12.0       12.0       12.0       12.0       12.0       12.0       12.0       12.0       12.0       12.0       12.0       12.0       12.0       12.0       12.0       12.0       12.0       12.0       12.0       12.0       12.0       12.0       12.0       12.0       12.0       12.0       12.0       12.0       12.0       12.0                                                                                                    |                                                                                        | 1.5 -0.5 -1       | 6250 435              | 340                  |                                      | <u>_</u>                              |
| 1750         38.5         40.0         38.0         28.5         19.0         14.5         12.0         10.0         8.5         6           2000         41.0         44.5         33.5         28.5         23.0         17.5         15.0         13.5         12.0         9           2250         42.0         46.0         35.5         29.0         25.5         21.0         17.5         15.0         13.5         12.0         9         9.5         7.0         5.5         4.0         2.5         0.5         4.0         1.5         10.0         8.5         7.0         5.5         4.0         1.5           2500         43.5         47.0         36.5         30.0         27.5         14.0         12.6         11.0         9.5         7.0         5.5         4.0         1.5           3000         43.5         47.0         36.5         30.0         24.0         15.5         13.5         11.5         10.5         8.5         5.0         2.0           3250         43.5         45.0         34.5         32.5         31.0         24.0         20.0         17.5         16.5         13.0         12.0         11.0         9.5         7.                                                                                                    | 1500 35.0 37.5 31.5 25.0 17.0 13.0 10.5                                                | 8.5 7.5 5         | 6500 393              | Li i                 |                                      |                                       |
| 2000         41.0         44.5         33.5         28.5         23.0         17.5         15.0         13.5         12.0         9         6950         333         Engine Speed (rpm)           2250         42.0         46.0         35.5         25.0         25.5         21.0         17.5         14.0         12.5         11.0         5.5         7.0         5.5         4.0         2.5         0.5           2500         43.5         47.0         30.0         27.5         15.0         13.0         11.0         5.5         7.0         5.5         4.0         1.5           2500         43.5         47.0         33.0         25.5         24.0         15.0         13.0         11.0         9.0         7.5         6.0         5.0         2.0           3000         43.5         49.0         34.5         32.0         15.0         15.0         13.5         12.0         10.5         8.5         5.0         2.0         2.0         2.0         17.0         15.0         13.5         12.0         10.5         8.5         6.5         4.0         2.0         2.0         17.0         15.0         13.5         12.0         11.0         9.5         8.0 <td>1750 38.5 40.0 33.0 28.5 19.0 14.5 12.0 1</td> <td>0.0 8.5 6</td> <td>6750 372</td> <td>ó</td> <td>2000 4000 6000</td> <td>C C C C C C C C C C C C C C C C C C C</td>                                                                                                    | 1750 38.5 40.0 33.0 28.5 19.0 14.5 12.0 1                                              | 0.0 8.5 6         | 6750 372              | ó                    | 2000 4000 6000                       | C C C C C C C C C C C C C C C C C C C |
| a       2250       42.0       46.0       35.5       21.0       17.5       14.0       12.5       11.0       9.5       7.0       5.5       4.0       2.5       0.5         2500       43.8       47.0       36.5       30.0       27.0       23.0       18.5       15.5       13.0       11.0       9.5       7.0       5.5       4.0       1.5         2500       43.8       47.0       36.5       30.0       27.0       23.0       18.5       15.5       13.0       11.0       9.0       7.5       6.0       5.0       2.0         2500       43.5       48.0       34.5       33.0       29.5       24.0       20.0       17.0       15.0       13.5       11.0       9.0       7.5       6.0       5.0       2.0         3000       43.5       48.0       34.5       32.5       31.0       24.0       20.0       17.0       15.0       13.5       11.0       10.5       8.5       6.5       5.0       2.0         3000       44.5       44.5       32.5       31.0       24.0       20.0       17.5       16.0       14.0       12.0       11.0       9.5       9.0       6.5       4.5                                                                                                    | E 2000 41.0 44.5 33.5 28.5 23.0 17.5 15.0 1                                            | 3.5 12.0 9        | 6950 338              |                      | Engine Speed (rpm)                   |                                       |
| 2500       2500       2500       2500       2700       2500       2700       2500       2700       2500       2700       2500       2700       2500       2700       2500       2700       2500       2700       2500       2700       2500       2700       2500       2700       2500       2700       2500       2700       2500       2700       2500       2700       2500       2700       2500       2500       2700       2500       2500       2700       2500       2500       2700       2500       2500       2700       2500       2700       2500       2500       2700       2500       2700       2500       2700       2500       2700       2500       2700       2500       2700       2500       2700       2500       2700       2500       2700       2500       2700       2500       2700       2500       2700       2700       2700       2700       2700       2700       2700       2700       2700       2700       2700       2700       2700       2700       2700       2700       2700       2700       2700       2700       2700       2700       2700       2700       2700       2700       2700       2700                                                                                                    | E 2250 42.0 46.0 35.5 29.0 25.5 21.0 17.5 1                                            | 4.0 12.5 11.0     | 9.5 7.0               | 5.5 4.0 2.5          | 0.5                                  |                                       |
| 000       43.5       48.0       34.5       33.0       29.5       24.0       20.0       17.0       15.0       13.5       11.0       10.5       8.5       6.5       5.0       2.5         3000       43.5       49.0       34.5       32.5       30.0       24.0       20.0       17.0       15.0       13.5       11.0       10.5       8.5       6.5       5.0       2.5         3500       44.5       44.5       34.5       32.5       30.0       24.0       10.0       15.5       13.5       11.0       10.0       9.5       8.0       6.5       5.0       2.5         3500       44.5       44.5       34.5       32.5       31.0       24.0       20.0       17.5       16.0       14.0       12.0       11.0       9.5       8.0       6.5       4.5       4.5         4000       45.5       45.5       34.5       31.5       21.0       17.5       16.0       14.0       12.0       11.0       10.0       8.0       6.5       4.5       4.5         500       43.5       43.5       31.5       33.0       26.5       20.0       17.5       16.5       15.5       13.0       12.0       11.0                                                                                                    | 2500 43.5 47.0 37.0 33.0 28.5 23.0 19.0 1                                              | 6.5 14.0 13.0     | 11.0 9.0              | 7.5 6.0 5.0          | 2.0                                  |                                       |
| 9         3250         43.5         55.0         34.5         32.5         30.0         24.0         19.5         17.0         15.5         13.5         11.5         10.5         9.0         7.0         6.0         3.5           3500         44.5         44.5         34.5         32.5         31.0         24.0         20.0         17.5         16.0         14.0         12.0         11.0         9.5         8.0         6.5         4.5           4000         45.5         45.5         36.5         34.5         31.5         24.5         21.0         17.5         16.0         14.5         13.0         12.0         10.5         8.5         7.5         5.0           4500         43.5         43.5         37.5         35.5         33.0         22.0         17.5         16.5         15.0         13.0         12.0         11.0         10.0         8.0         6.5           43.5         43.5         43.6         31.0         32.0         17.5         16.5         15.5         13.5         12.0         11.0         10.0         8.0         6.5           5000         43.5         45.0         41.0         37.0         32.0         17.5                                                                                                    | H 3000 43.5 48.0 34.5 33.0 29.5 24.0 20.0 1                                            | 7.0 15.0 13.5     | 12.0 10.5             | 8.5 6.5 5.0          | 2.5                                  |                                       |
| Stop       44.5       44.5       34.5       32.5       31.0       24.0       20.0       17.5       16.0       14.0       12.0       11.0       9.5       8.0       6.5       4.5         4000       45.5       45.5       36.5       34.5       31.5       24.5       21.0       17.5       16.0       14.5       13.0       12.0       10.5       8.5       7.5       5.0         4500       43.5       43.5       37.5       35.5       33.0       26.5       22.0       17.5       16.5       15.0       13.0       12.0       11.0       10.0       8.0       6.5       4.5         5000       43.5       47.0       40.0       35.5       33.0       22.0       17.5       16.5       15.0       13.0       12.0       11.0       10.0       8.0       6.5       4.5         5500       43.5       45.0       41.0       37.0       34.0       22.0       17.5       16.5       15.0       13.5       12.0       11.0       9.5       8.0       6.50         6000       43.5       45.0       41.0       37.0       34.0       26.5       21.0       17.5       16.5       13.5       13.5                                                                                                    | <u><u> </u></u>                                                                        | 7.0 15.5 13.5     | 11.5 10.5             | 9.0 7.0 6.0          | 3.5                                  | SSSEWY                                |
| 4000       43.5       55.5       35.8       34.8       31.5       24.5       21.0       17.5       16.0       14.5       13.0       12.0       10.5       8.5       7.5       5.0         4500       43.5       43.5       37.5       35.5       33.0       26.5       22.0       17.5       16.5       15.0       13.0       12.0       11.0       10.0       8.0       6.5         5000       43.5       47.0       40.0       35.5       33.0       22.0       17.5       16.5       15.0       13.0       12.0       11.0       10.0       8.0       6.5         5500       43.5       45.0       41.0       37.0       34.0       26.5       21.0       17.5       16.5       15.0       13.5       12.5       11.0       10.0       8.0       6.5         6000       43.5       45.0       41.0       37.0       34.0       26.5       21.0       17.5       16.5       13.6       12.5       11.5       10.0       8.5       7.5       5.0       150.0       100.0       50.0       150.0       100.0       8.5       7.5       8.0       6.0       8.5       7.5       8.0       8.0       8.0                                                                                                    | P 3500 44.5 44.5 34.5 32.5 31.0 24.0 20.0 1                                            | 7.5 16.0 14.0     | 12.0 11.0             | 9.5 8.0 6.5          | 4.5 6000 H                           | SALLEY V                              |
| 5000       43.5       47.0       40.0       35.5       37.0       22.0       17.5       16.5       13.5       12.0       11.0       10.5       8.5       7.5         5500       43.5       45.0       41.0       37.0       34.0       22.0       17.5       16.5       13.5       12.0       11.5       10.5       8.5       7.5         5500       43.5       45.0       41.0       37.0       34.0       22.0       17.5       16.5       13.5       12.0       11.0       9.5       8.0       15.0       10.0       8.5       7.5       150.0       10.0       9.5       8.0       150.0       10.0       9.5       8.0       10.0       9.5       8.0       10.0       9.5       8.0       10.0       9.5       8.0       10.0       9.5       150.0       10.0       9.5       10.0       9.5       8.0       10.0       9.5       8.0       10.0       9.5       10.0       9.5       10.0       10.0       9.5       150.0       10.0       10.0       9.5       150.0       10.0       11.0       9.5       10.0       10.0       9.5       10.0       10.0       10.0       10.0       10.0       10.0       10                                                                                                    | 4000 45.5 45.5 36.5 34.5 31.5 24.5 21.0 1                                              | 7.5 16.0 14.5     | 13.0 12.0 1           | .0.5 8.5 7.5         | 4000                                 | HILL FROM                             |
| 5500       43.5       49.0       41.0       37.0       34.0       26.5       21.0       17.5       16.5       16.0       14.5       13.0       12.0       11.0       9.5       8.0         6000       43.5       49.0       42.0       40.0       36.0       25.5       20.5       17.5       18.0       17.0       15.5       13.5       12.5       11.0       9.5       8.0       X         6500       43.5       49.0       44.0       40.0       34.0       23.5       20.0       19.5       18.5       18.0       14.0       13.0       12.0       11.0       9.5       8.0         6500       43.5       49.0       44.0       40.0       34.0       23.5       20.0       19.5       18.5       18.0       14.0       13.0       12.0       11.0       9.5         6950       43.5       49.0       41.0       35.0       24.5       20.0       19.5       19.0       17.0       14.0       13.0       11.0       9.5                                                                                                    | 5000 43.5 47.0 40.0 35.5 33.5 27.0 22.0 1                                              | 7.5 16.5 15.5     | 13.5 12.5 1           | 1.5 10.5 8.5         | 7.5 Y 2000                           | 150.0                                 |
| 6000       43.5       45.0       42.0       40.0       36.0       25.5       20.5       17.5       18.0       17.0       15.5       13.5       12.5       11.5       10.0       8.5         6500       43.5       49.0       44.0       40.0       34.0       23.5       20.0       19.5       18.5       18.0       14.0       13.0       12.0       11.0       9.5         6500       43.5       49.0       44.0       40.0       34.0       23.5       20.0       19.5       18.5       18.0       14.0       13.0       12.0       11.0       9.5         6950       43.5       49.0       41.0       35.0       24.5       20.0       19.5       19.0       17.0       14.0       13.0       11.0       9.5                                                                                                    | 5500 43.5 49.0 41.0 37.0 34.0 26.5 21.0 1                                              | 7.5 16.5 16.0     | 14.5 13.0 1           | .2.0 11.0 9.5        | 8.0                                  | X                                     |
| 6500         43.5         45.0         44.0         40.0         34.0         23.5         20.0         15.5         18.5         16.0         14.0         13.0         12.0         11.0         9.5           6950         43.5         49.0         45.0         24.5         20.0         19.5         19.0         17.0         14.0         13.0         11.0         9.5                                                                                                    | 6000 <b>43.5 49.0 42.0 40.0 36.0 25.5 20.5 1</b>                                       | 7.5 18.0 17.0     | 15.5 13.5 1           | 2.5 11.5 10.0        | 8.5                                  |                                       |
| 6950 <b>6835 6530 6530 6530 6130 35.0</b> 24.5 20.0 19.5 19.0 19.0 17.0 14.0 13.0 11.5 11.0 9.5                                                                                                    | 6500 43.5 49.0 44.0 40.0 34.0 23.5 20.0 1                                              | 9.5 18.5 18.0     | 16.0 14.0 1           | .3.0 12.0 11.0       | 9.5                                  |                                       |
|                                                                                                    | 6950 4315 49.0 45.0 41.0 35.0 24.5 20.0 1                                              | 9.5 19.0 19.0     | 17.0 14.0 1           | 3.0 11.5 11.0        | 9.5                                  |                                       |

To get started tuning, check your BMW rom folder for example ROM files and read our knowledgebase article covering a basic tune on BMW N55:

https://ecutek.zendesk.com/hc/en-gb/articles/360000508017-BMW-F-Series-435i-example-ROM

(Tuners will need to be logged into our Zendesk portal to access this article)

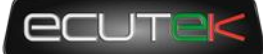

### 6. ECU Programming

To begin programming, click on the "Tools" pulldown menu and select "

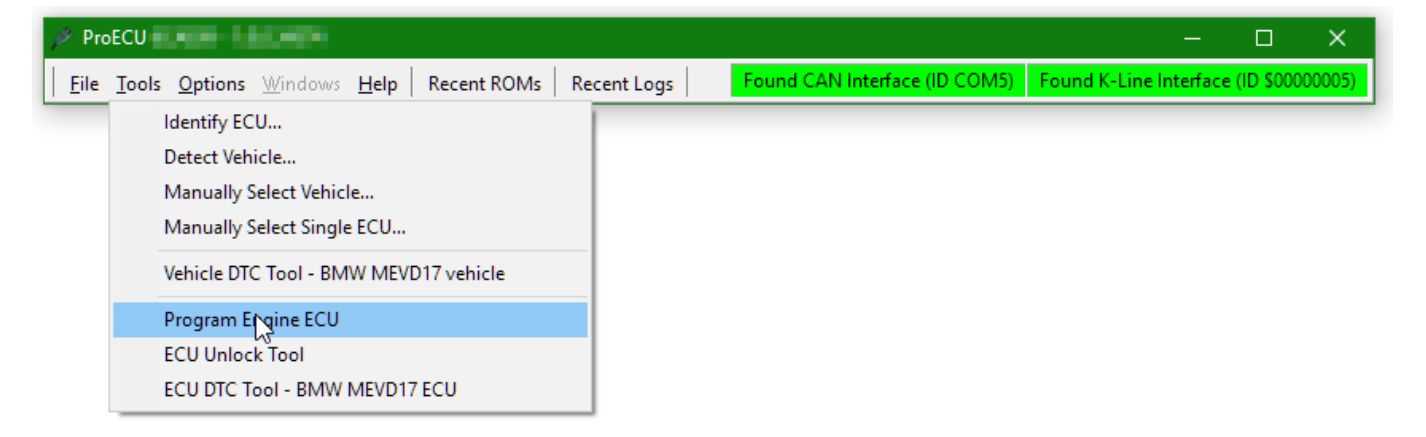

ProECU will pre-load the last loaded or saved ROM ready for programming, if you have been editing and saving a ROM file it will ready to program. Otherwise you can click on "Choose ROM File" or drag a ROM file into the programming window from windows explorer.

Click on "Query ECU" to read details of the ECU connected to the PC such as the CALID and EcuTek licence and programming information.

| ROM File to Program         C:XEcuTek\ProECURemFiles\BMW\000020DC-029-160-003-<br>enc.bin         Drag ROM Here to Open       Choose BOM File         Drag ROM Here to Open       Choose BOM File         Programming Sequence       10:36:35: Selected ROM File: C:\EcuTek\ProECURemFiles\BMW\000020DC-029-160-<br>03: Sei 35: Selected ROM File: C:\EcuTek\ProECURemFiles\BMW\000020DC-029-160-<br>03: Sei 35: Selected ROM File: C:\EcuTek\ProECURemFiles\BMW\000020DC-029-160-<br>000020DC-029-160-003 - N55 3 Series MT EU         ECU Version       000020DC-029-160-003 - N55 3 Series MT EU         Compatible       000020DC-029-160-003         ECU Registration Details       000020DC-029-160-003         Commant I       19:36:43: ECU is fully programmed.         Program Count       19:36:43: ECU is fully programmed.         Program Count       19:36:43: ECU is fully programmed.         Program Count       19:36:43: ECU is fully programmed.         Program Count       19:36:43: ECU is fully programmed.         Program Date       I::36:52: ECU contains a EcuTek licence         Read Registration Details       Check ECU Connection         Querp ECuTek       Read DTCs         Sub Cramet to Elia       Sub Cramet to Elia        | BMW MEVD17 ECU Programming Tools                                                                                              | Close                                                                                                    |  |  |  |  |  |
|----------------------------------------------------------------------------------------------------|----------------------------------------------------------------------------------------------------|----------------------------------------------------------------------------------------------------|--|--|--|--|--|
| Drag ROM Here to Open       Choose <u>R</u> OM File         Programming Sequence       It:::::::::::::::::::::::::::::::::::                                                                                                    | ROM File to Program<br>C:\EcuTek\ProECURomFiles\BMW\000020DC-029-160-003-<br>enc.bin                                          | 18:36:35: Date & Time: 24/10/2018 18:36:35       Version 1.0.0.34353         18:36:35: Dongle ID: 6C A8 39       9700 Flash Points currently on licence key.         18:36:35: EcuTek Vehicle Interface: Firmware 2.3.0         18:36:35:                                             |  |  |  |  |  |
| Programming Sequence         Query ECU       Program ECU         Is 36:35: ROM Files       Program ECU         ECU Version       000020DC-029-160-003 - N55 3 Series MT EU         Is 36:43: Date 4 Time: 24/10/2018 18:36:43 Version 1.0.0.34353         Is 36:43: Date 5 Time: 24/10/2018 18:36:43 Version 1.0.0.34353         Is 36:43: Date 5 Time: 24/10/2018 18:36:43 Version 1.0.0.34353         Is 36:43: Date 5 Time: 24/10/2018 18:36:43 Version 1.0.0.34353         Is 36:43: Date 5 Time: 24/10/2018 18:36:43 Version 1.0.0.34353         Is 36:43: Calibration ID =: COU200C-029-160-003*         Is 36:43: Calibration ID = '000020DC-029-160-003*         Is 36:43: Calibration ID = '000020DC-029-160-003*         Is 36:43: Calibration ID = '000020DC-029-160-003*         Is 36:43: Calibration ID = '000020DC-029-160-003*         Is 36:43: Calibration ID = '000020DC-029-160-003*         Is 36:43: ECU Is fully programmed.         Is 36:43: ECU Is fully programmed.         Is 36:43: ECU Is fully programmed.         Is 36:52: ECU contains a EcuTek licence         Program Date         Licences in ECU       Read DTCs         Sump Details for EcuTek       Read DTCs         Sump Screenphot to File       Sump Screenphot to File | Drag ROM Here to Open Choose <u>R</u> OM File                                                                                 | 18:36:35: Selected ROM File: C:\EcuTek\ProECURomFiles\BMW\000020DC-029-160-<br>003-enc.bin<br>18:36:35: ROM File STD: CD216521                                                                                                    |  |  |  |  |  |
| Compatible       Outcode - 02.9 + 100 + 000         ROM Files       Is:36:43:         Comment       Is:36:43:         Programmer ID       Is:36:43:         Program Count       Is:36:43:         Drogram Date       Is:36:43:         Licences in ECU       EcuTek Licence         Read Registration Details       Check ECU Connection         Qump Details for EcuTek       Read DTCs                                                                                                    | Query ECU         Program ECU           ECU Version         000020DC-029-160-003 - N55 3 Series MT EU           C         110 | <pre>18:36:35: ROM File CLC: CD216521 18:36:43: ### User Selected 'Program ECU' 18:36:43: Date &amp; Time: 24/10/2018 18:36:43 Version 1.0.0.34353 18:36:43: Dongle ID: 6C A8 39 9700 Flash Points currently on licence key. 18:36:43: EcuTek Vehicle Interface: Firmware 2.3.0</pre> |  |  |  |  |  |
| ECU Registration Details       18:36:43: The following ROM file version is compatible with this ECU:         Comment       Programmer ID         Program Count       18:36:43: ECU is fully programmed.         Program Date       18:36:52: ECU contains a EcuTek licence         Read Registration Details       Check ECU Connection         Dump Details for EcuTek       Read DTCs         Save Screenshot to File       Save Screenshot to File                                                                                                    | ROM Files                                                                                                    | 18:36:43:<br>18:36:43: VIN: WEAL<br>18:36:43: Calibration ID = '000020DC-029-160-003'<br>18:36:43: ECU = 000020DC-029-160-003 - N55 3 Series MT EU                                                                                                    |  |  |  |  |  |
| Programmer ID       ISOUTION BOOMED State Concurs         Program Count       ISOUTION BOOMED State Concurs         Program Date       ISOUTION BOOMED STATE State Concurs         Licences in ECU       EcuTek Licence         Read Registration Details       Check ECU Connection         Dump Details for EcuTek       Read DTCs         Save Screenshot to File       Save Screenshot to File                                                                                                    | ECU Registration Details Comment                                                                                              | 18:36:43: The following ROM file version is compatible with this ECU:<br>000020DC-029-160-003<br>18:36:43: ECU is fully programmed.<br>18:36:43: ECU has been coded                                                                                                    |  |  |  |  |  |
| Program Date       Licences in ECU       EcuTek Licence       Read Registration Details       Check ECU Connection       Dump Details for EcuTek       Read DTCs       Clear DTCs       Save Screenshot to File                                                                                                    | Programmer ID Program Count                                                                                                   | 18:36:52: ECU contains a EcuTek licence                                                                                                    |  |  |  |  |  |
| Read Registration Details     Check ECU Connection       Dump Details for EcuTek     Read DTCs                                                                                                    | Licences in ECU EcuTek Licence                                                                                                |                                                                                                    |  |  |  |  |  |
| Dump Details for EcuTek         Read DTCs           Clear DTCs         Save Screenshot to File                                                                                                    | Read Registration Details Check ECU Connection                                                                                |                                                                                                    |  |  |  |  |  |
| Clear DTCs Save Screenshot to File                                                                                                    | Dump Details for EcuTek Read DTCs                                                                                             |                                                                                                    |  |  |  |  |  |
|                                                                                                    | Clear D <u>T</u> Cs Sa <u>v</u> e Screenshot to File                                                                          |                                                                                                    |  |  |  |  |  |

Version 0.3 Last Modified 29-Oct-18

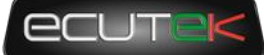

### 7. Datalogging

To get started logging your target car, simply load a ROM into ProECU and switch to the "Live Data" tab of the ROM window.

Most commonly used functions:

- Map Access Initialises connection to ECU and displays live data values (Hotkey: Del)
- Log to File If connected, starts and stops logging to file (Hotkey: Ins)
- Open Last Log Shortcut to open the last saved logfile for analysis.

| ROM - 000020DC-029-160-003-enc.bin (000020DC-029-160-003 - NS | 55 3 Series  |           | - [        |            | ×     |
|---------------------------------------------------------------|--------------|-----------|------------|------------|-------|
| <u>File View Colouring Logging</u>                            |              |           |            |            |       |
| Map Access O Log to File O Auto Logging Log Mar               | k0 Op        | en Last I | Log        | Find       | d log |
| Maps Live Data Keying RaceROM Live Graphs                     |              |           |            |            | _     |
| Name A                                                        | Lipite       | Mini      | Or         | Max        |       |
| Logged Parameters                                             | Units        | PHE 8     | cur        | Max        | ~     |
| Accelerator Position                                          | % Pedal      |           | n/a        | n/a        |       |
| Ambient Air Temperature                                       | °C           |           | n/a        | n/a        |       |
| Boost Pressure (pre-throttle)                                 | hPa          |           | n/a        | n/a        |       |
| Boost Pressure Error                                          | hPa          |           | n/a        | n/a        |       |
| Coolant Temperature                                           | °C           |           | n/a<br>n/a | n/a        |       |
| Finding Load Desired                                          | %            |           | n/a        | n/a        |       |
| Engine Oil Pressure                                           | hPa          |           | n/a        | n/a        |       |
| Engine Oil Temperature                                        | °C           |           | n/a        | n/a        |       |
| Engine Relative Cylinder Fill                                 | %            |           | n/a        | n/a        |       |
| Engine Speed                                                  | rpm          |           | n/a        | n/a        |       |
| Engine Temperature                                            | °C           |           | n/a        | n/a        |       |
| Exhaust Cam Angle                                             | Crank        |           | n/a        | n/a        |       |
|                                                               | °C           |           | n/a        | n/a        |       |
| Fuel Injection Quantity cylinder 1                            | ma/stk       |           | n/a        | n/a        |       |
| ✓ Fuel Mass Flow Rate                                         | kg/h         |           | n/a        | n/a        |       |
| → Fuel Rail Pressure Actual Filtered (Io-res)                 | MPa          |           | n/a        | n/a        |       |
| Fuel Trim Long Term Bank 1                                    | %            |           | n/a        | n/a        |       |
| Fuel Trim Short Term Bank 1                                   | %            |           | n/a        | n/a        |       |
| Gear Actual (0-6)                                             | -<br>• Court |           | n/a        | n/a        |       |
| Ignition Timing     ✓ Ignition Timing Cylinder 1              | ° Crank      |           | n/a        | n/a        |       |
|                                                               | ° Crank      |           | n/a        | n/a        |       |
| Inlet Cam Angle Desired                                       | ° Crank      |           | n/a        | n/a        |       |
| ✓ Intake Air Temperature smoothed                             | °C           |           | n/a        | n/a        |       |
| Intake Valve Lift                                             | mm           |           | n/a        | n/a        |       |
| Intake Valve Lift Target                                      | mm           |           | n/a        | n/a        |       |
| Knock Condition Detected                                      | 0/1          |           | n/a        | n/a        |       |
| Lambda Actual Bank 1                                          | -            |           | n/a        | n/a        |       |
| Mapifold Absolute Pressure (Filtered)                         | h D a        |           | n/a        | n/a        |       |
| Manifold Absolute Pressure (Filtered)                         | ka/h         |           | n/a        | n/a        |       |
| Mass Airflow Sensor period                                    | us           |           | n/a        | n/a        |       |
| Throttle Actual - Relative to Closed Position (lo-res)        | % Thr        |           | n/a        | n/a        |       |
| Torque Actual at Clutch                                       | Nm           |           | n/a        | n/a        |       |
| Torque Desired for Desired Load                               | Nm           |           | n/a        | n/a        |       |
| ✓ Torque Desired for Gearshift                                | Nm           |           | n/a        | n/a        |       |
| Vehicle Speed                                                 | km/h         |           | n/a        | n/a        |       |
| Wastegate Duty Cycle                                          | 76           |           | n/a        | n/a        |       |
| All Parameters                                                | 0/1          |           | n/a        | n/a        |       |
| Accelerator Angle                                             | dea          |           | n/a        | n/a        |       |
| - Accelerator in sport mode                                   | 0/1          |           | n/a        | n/a        |       |
| Accelerator Position                                          | % Pedal      |           | n/a        | n/a        |       |
| Accelerator Position (lo-res)                                 | % Pedal      |           | n/a        | n/a        |       |
| Actual Injection Mode Cylinder 1                              | -            |           | n/a        | n/a        |       |
| Actual Injection Mode Cylinder 2                              | -            |           | n/a        | n/a        |       |
| Actual Injection Mode Cylinder 3                              | -            |           | n/a        | n/a        |       |
| Actual Injection Mode Cylinder 5                              | -            |           | n/a        | n/a        |       |
| Actual Injection Mode Cylinder 5                              |              |           | n/a        | n/d<br>p/a |       |
| Actual Inlet valve opening                                    | ° Crank      |           | n/a        | n/a        | v     |
| File CRC was '5463 B486' when loaded.                         |              |           | 1          |            | •     |

Version 0.3 Last Modified 29-Oct-18

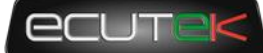

### 8. Support

#### **Technical support**

EcuTek provides primary product support via email, support portal and telephone, from 9:00 to 18:00 UK time. Support engineers are on hand to assist you apply your tuning knowledge using our tools, but EcuTek doesn't provide general tuition for basic tuning skills.

We encourage our dealers to register on our Zendesk customer support portal, to more easily submit and track support requests, and gain access to tuner-only knowledge base articles.

Go to https://ecutek.zendesk.com/hc/en-gb/ and click on "Sign In" to get started.